## CONFIGURACION E IMPLEMENTACION DEL SERVICIO VPN (VIRTUAL PRIVATE NETWORK) SOBRE SERVIDORES ZENTYAL 6.2.

Miguel Angel Garcia Ferro e-mail: magarciafe@unadvirtual.edu.co

**RESUMEN:** la implementación de un servicio VPN (Virtual Prívate Network) en un servidor basado en el sistema operativo Zentyal 6.2, El cual tiene la finalidad de conceder el acceso a usuarios remotos a intranets a través de la Internet, de igual manera permitir la conexión de manera segura a subredes distintas a través de redes no seguras.

Este servicio. Nos brinda un alto nivel de seguridad ya que el tráfico viaja encapsulado y sólo es posible leerlo en el otro extremo del túnel.

PALABRAS CLAVE: Certificado, Firewall, Linux, Vpn

## **1 INTRODUCCIÓN**

El siguiente articulo tiene como finalidad, dar a conocer la instalación del sistema operativo zentyal y la implementación del servicio Vpn, en la implementación se puede observar que este sistema operativo presenta varias funcionalidades y ventajas para proteger nuestra red empresarial en este caso zentyal es una buena herramienta para administrar servicios y controlar el acceso a usuarios.

## **2 INSTALACION ZENTYAL**

La instalación del sistema operativo se realizó desde la imagen iso la cual fue descargada de la página oficial de zentyal, este instalador está basado en Ubuntu server.

Dicha instalación se realizó desde una máquina virtual en VirtualBox, la cual en su configuración tiene el nombre ZENTYAL en memoria fue asignado un total de tamaño de 3747 MB y en disco fue 8GB.

| the termination of the second second s |                  |
|----------------------------------------------------------------------------------------------------|------------------|
| 📕 General                                                                                                    | Previsualización |
| Nombre: ZENTIAL<br>Sistema operativo: Other Linux (64-bit)                                                                                                    |                  |
| Sistema                                                                                                    |                  |
| Memoria base: 3747 MB<br>Orden de arranque: Disquete, Óptica, Disco duro<br>Aceleración: VT-«/AMD-V, Pagnación anidada, PAE/NC, Paravintualización KM                                                                                                    | ZENTIAL          |
| 📒 Pantalla                                                                                                    |                  |
| Memoria de video: 16 MB<br>Controlador griffico: W45VGA<br>Servidor de escritorio remoto: Unitabilitado<br>Genbación: Embilitado                                                                                                    |                  |
| Almacenamiento                                                                                                    |                  |
| Centrolador: IDE<br>IDE primario maestro: ZENTIAL, vól (Normal, 8,00 G8)<br>IDE secunderio meestro: [Unided óptica] VBoxGuestAdditions.iso (58,24 M8)                                                                                                    |                  |
| 🕼 Audio                                                                                                    |                  |
| Controlador de anfitrión: Windows DirectSound<br>Controlador: ICH AC97                                                                                                    |                  |
| 🛃 Red                                                                                                    |                  |
| Adaptador 1: Intel PRO/1000 MT Desktop (Adaptador puente, «Qualcomm QCA61x4A 802.11ac Wineless Adapter»)<br>Adaptador 2: Intel PRO/1000 MT Desktop (NAT)                                                                                                    |                  |

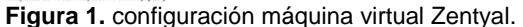

Iniciada la maquina virtual, el primer paso de instalación que nos muestra el sistema operativo es escoger el idioma de preferencia, como se observa en la imagen 2

|                  | Language           |                       |              |  |  |  |  |
|------------------|--------------------|-----------------------|--------------|--|--|--|--|
| Amharic          | Français           | Македонски            | Tamil        |  |  |  |  |
| Arabic           | Gaeilge            | Malayalam             | ජ වාසා       |  |  |  |  |
| Asturianu        | Galego             | Marathi               | Thai         |  |  |  |  |
| Беларуская       | Gujarati           | Burmese               | Tagalog      |  |  |  |  |
| Български        | עברית              | Nepali                | Türkçe       |  |  |  |  |
| Bengali          | Hindi              | Nederlands            | Uyghur       |  |  |  |  |
| Tibetan          | Hrvatski           | Norsk bokmål          | Українська   |  |  |  |  |
| Bosanski         | Magyar             | Norsk nynorsk         | Tiếng Việt   |  |  |  |  |
| Català           | Bahasa Indonesia   | Punjabi (Gurmukhi)    | 中文(简体)       |  |  |  |  |
| Čeština          | Íslenska           | Polski                | 中文(繁體)       |  |  |  |  |
| Dansk            | Italiano           | Português do Brasil   |              |  |  |  |  |
| Deutsch          | 日本語                | Português             |              |  |  |  |  |
| Dzongkha         | ქართული            | Română                |              |  |  |  |  |
| Ελληνικά         | Қазақ              | Русский               |              |  |  |  |  |
| English          | Khmer              | Sámegillii            |              |  |  |  |  |
| Esperanto        | ಕನ್ ನೆಡೆ           | ສິ•ກຣ                 |              |  |  |  |  |
| Español          | 한국어                | Slovenčina            |              |  |  |  |  |
| Eesti            | Kurdî              | Slovenščina           |              |  |  |  |  |
| Euskara          | Lao                | Shqip                 |              |  |  |  |  |
| ىسراف            | Lietuviškai        | Српски                |              |  |  |  |  |
| Suomi            | Latviski           | Svenska               |              |  |  |  |  |
| ielo E2 Language | 53 Keuman E4 Modes | E5 Accessibility E6 0 | ther Antions |  |  |  |  |

Figura 2. Idioma de instalación

con el idioma de preferencia inicia la ejecución del instalador, en la cual se tomó la primera opción delete all disk el cual elimina todo el contenido del disco duro y crea las particiones necesarias para Zentyal

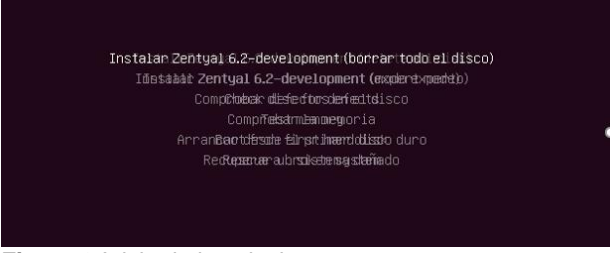

Figura 3. Inicio de instalacion

En el paso siguiente se elige la configuración de la ubicacion. Para ello escogemos el país en que nos encontramos, en este caso Colombia

| [11] Seleccione cu ubicación                                                                                                    |
|----------------------------------------------------------------------------------------------------|
|                                                                                                    |
| La ubicación seleccionada aquí se utilizará para fijar su zona horaria y también como<br>ejemplo para ayudarle a seleccionar la localización de su sistema. Esta localización será<br>habitualmente el país donde vd. vive. |
| Esta es una lista reducida de ubicaciones basada en el idioma que ha seleccionado. Escoja<br>«otro» si su ubicación no está en la lista.                                                                                    |
| País, territorio o área:                                                                                                    |
| Argentina<br>Bolivia<br>Chile<br>Doste Rica<br>Coste Rica<br>Coste Rica<br>Ecuador<br>El Salvador<br>España<br>Estados Unidos<br>Guatemala<br>Honduras<br>Kéxico                                                            |
| Figura 4. Selección de ubicación                                                                                                    |

Escogemos el idioma de nuestroteclado que para este caso se tomo la opcion spanish latinoamerica

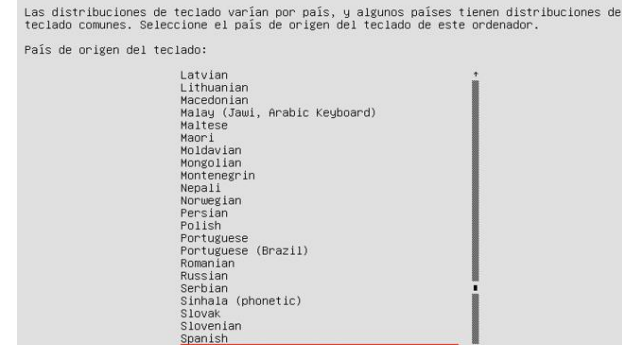

Figura5. Selección de idioma del teclado

Una vez establecido el idioma del teclado , pasamos a configurar la cuenta del administrador del sistema. Dicho usuario tiene todos los privilegios suficientes para la administracion del sistema operativo y acceso a todos los recursos

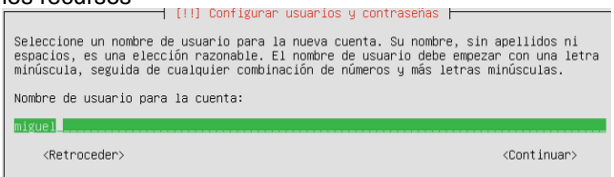

Figura 6.Configuracion de usuarios y contraseñas

terminado el procso de creacion de usuario y contraseña se inicia el proceso de instalacion de nuestro sistema basico este proceso puede durar entre 10 a 20 minutos.

| Ejecutando openssh-server |  |  |
|---------------------------|--|--|

Figura 7. instalacion del sistema base.

Al terminar la instalacion del sistema base se extra el disco de instalación y se reinicia el sistema.

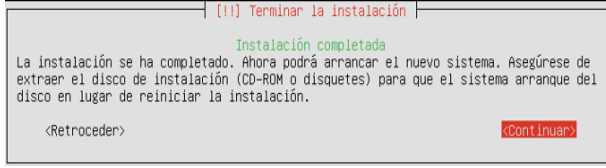

Figura 8. Instalación base completada

Una ves reinciado el sistema operativo ,se procede a cargar los compoenente y paquetes necesarios para su primer inicio

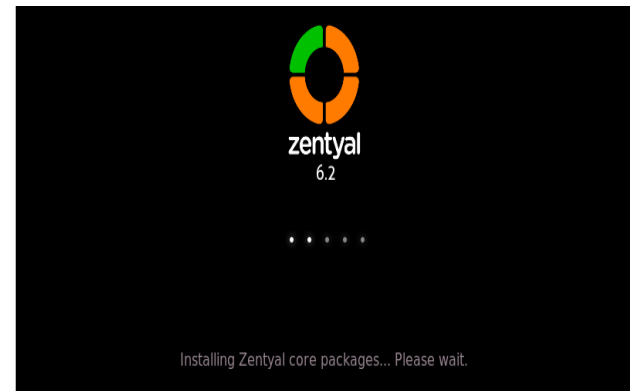

Figura 9.instalacion core

Finalizado el proceso anterior el sistema operativo cargara su interfaza grafica y accederemos a la administracion que es una aplicación web con el fin de autenticarnos con las credenciales que se parametrizaron en el proceso configuracion de usuarios y contraseñas

| <b>()</b> ze | enty | <i>y</i> al |  |
|--------------|------|-------------|--|
| Usuario      |      |             |  |
| Contraseña   |      |             |  |
| ENTRAR       |      |             |  |

Figura 10.auntenticacion de usuario

Al autenticarse por primera vez nos mostrara un asistente de configuración

| ) → ଫ 🏠 | ۵ 🔒 | https://localhos            | #:8443/5ol                         | tware/Wel                              | (67%)                        | … ⊚ | ☆ | W/ | Ξ |
|---------|-----|-----------------------------|------------------------------------|----------------------------------------|------------------------------|-----|---|----|---|
|         |     |                             | )ze                                | entya                                  | al                           |     |   |    |   |
|         |     | Co                          | nfig<br>ini                        | uraci<br>cial                          | ón                           |     |   |    |   |
|         |     | Gracia:<br>quedan un<br>a r | por esci<br>los pocos<br>disfrutar | oger Zenty<br>pasos par<br>del product | al, sólo<br>a empezar<br>:o: |     |   |    |   |
|         |     |                             | Ţ.                                 | *                                      |                              |     |   |    |   |
|         |     | later server                | and also                           | Califyria                              | Secondar.                    |     |   |    |   |
|         |     |                             | Con                                | tinuar                                 |                              |     |   |    |   |
|         |     |                             |                                    |                                        |                              |     |   |    |   |

Figura 11. Asistente de configuracion.

Seleccionamos la funcionalidad VPN la cual es la que incluiremos en nuestro sistema para poder realizar la practica

| DNS Server             | 0         | DHCP Server                 | Firewall 🥥 |
|------------------------|-----------|-----------------------------|------------|
| Servicios adicional    | es        |                             |            |
| Antivirus              | 0         | 🔍 Certification Authority 🕑 | FTP 📀      |
| HTTP Proxy             | 0         | Intrusion Prevention System | Jabber 🥑   |
| Mail Filter            | 0         | 🔒 RADIUS                    | VPN 🧭      |
| Virtualization Manager | 0         |                             |            |
| 💻 🔂 🌅 📑 🚺 Zentyal      | - Selecci | one los                     | 16:20      |

Figura 12. Selección de funcionalidad Vpn

En la instalación el sistema operativo nos muestra las dependencias necesarias para el módulo Vpn.

# Seleccione los paquetes a instalar

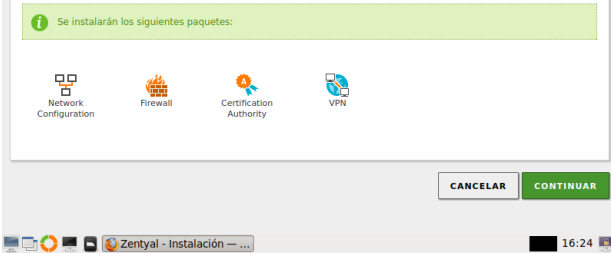

Figura 13. Instalación de paquetes adicionales.

Al terminar la instalación se puede evidenciar los nuevos módulos

| 0                | Dashboard                |     | Configuración del estado de |        |  |  |  |
|------------------|--------------------------|-----|-----------------------------|--------|--|--|--|
| 8 8<br>8         | Estado de los<br>Módulos |     |                             |        |  |  |  |
|                  |                          |     | Módulo Depende              | Estado |  |  |  |
| -\$              | Sistema                  | <   |                             |        |  |  |  |
| QQ               |                          |     |                             |        |  |  |  |
| <b>D</b>         | Red                      | < . | Contafuegos Bed             |        |  |  |  |
| r <del>^</del> 1 | Desisters                |     |                             |        |  |  |  |
| E                | Registros                |     | Registros                   |        |  |  |  |
|                  | Costión do               |     |                             |        |  |  |  |
| 1                | software                 | <   | VPN Red                     |        |  |  |  |

Figura 14. Lista de módulos

Se activan los modilos de Red y Vpn como se aprecia en la sguiente imagen

| Módulo     | D           | Depende | Estado |
|------------|-------------|---------|--------|
| 망          | Red         |         |        |
|            | Cortafuegos | Red     |        |
| Ê          | Registros   |         |        |
| 8          | VPN         | Red     |        |
|            |             |         |        |
|            |             |         | 17.20  |
| I - Config | juracion    |         | 17:20  |

ligura 15. Lista de modulos activados

El primer proceso es crear una Autoridad de Certificación y certificados individuales para los dos clientes remotos que crearemos mediante Autoridad de certificación  $\rightarrow$  General.

| Nombre                                                     | Estado | Fecha                  | Acciones     |
|------------------------------------------------------------|--------|------------------------|--------------|
| Certification Authority Certificate desde<br>VPN-DIPLOMADO | Válido | 2024-09-09<br>20:29:55 | ● ± C        |
| vpn-VPN-DIPLOMADO12                                        | Válido | 2024-09-09<br>20:29:55 | • ± C        |
| VPN-DIPLOMADO                                              | Válido | 2024-09-09<br>15:33:15 | ● <b>≛</b> C |

Figura 16. Certificados expedidos en el servidor

Con los certificados expedidos, se crea un nuevo servidor. El cual solo exige como requisito el nombre.

| Lista d    | e ser\   | /idores       |                     |                                                        |            |
|------------|----------|---------------|---------------------|--------------------------------------------------------|------------|
| 🕂 AÑADI    | R NUEVO  | /A            |                     |                                                        | Q          |
| Habilitado | Nombre   | Configuración | Redes<br>anunciadas | Descargar<br>paquete de<br>configuración<br>de cliente | Acción     |
|            | FINALVPN | *             | *                   | *                                                      | 0          |
|            |          |               | 10 ×                | K < Pá                                                 | gina 1 📏 👌 |

Figura 17. creacion del servdor

| Procederemos a   | Configurar | selnar sel | dol firowall |
|------------------|------------|------------|--------------|
| FIUCEUEIEIIIUS a | Conngular  | las legias | uermewan     |

| O <sup>2</sup> | zentyal Deve                  | elopmer | nt Edition 6.2 Buscar Q                                                                                                    | D |
|----------------|-------------------------------|---------|----------------------------------------------------------------------------------------------------|---|
| <b>1</b>       | Gestión de<br>software        | <       | Añadiendo un/a nuevo/a regla<br>Decisión                                                                                                    |   |
|                | Cortafuegos                   | *       | ACEPTAR V                                                                                                    |   |
| Filtrad        | o de paquetes                 |         | Origen                                                                                                    |   |
| Redire         | cciones de puertos            |         | Cualquiera V L Coincidencia inversa                                                                                                    |   |
| 5NAT           |                               |         | Servicio                                                                                                    |   |
| Q.             | Autoridad de<br>certificación | <       | Si la selección inversa està marcada, la regla serà aplicada cualquier servicio<br>excepto el seleccionado           RED-VPN <ul> <li>Coincidencia inversa</li> </ul> |   |
| 8              | VPN                           | <       | Descripción Opcional                                                                                                    |   |
| c              | reated by <u>Zentyal</u>      |         | PERMISOS DE PUERTOS                                                                                                    |   |

Figura 18. Configuración reglas de firewall

Procedemos a configurar los clientes. VPN la forma más sencilla de es manejando los bundles. Éstos son paquetes de instalación que incluyen el archivo de configuración VPN específico para cada usuario en este caso se escogió Windows como tipo de cliente y nuestro certificado creado en pasos anterior en esta configuración se establece la dirección externa del servidor a la cual los clientes VPN se deben conectar n este caso la ip es 192.168.0.18

| 0          | Zentyal Development Edition 6.2 |   |                                               |      | Q, | E> |  |
|------------|---------------------------------|---|-----------------------------------------------|------|----|----|--|
| ज ज<br>ज ा | Estado de los<br>Módulos        |   | Descargar paquete de configuración de cliente |      |    |    |  |
| *          | Sistema                         | < | Tine de aliente                               |      |    |    |  |
| 망          | Red                             | < | Windows ~                                     |      |    |    |  |
| Ê          | Registros                       |   | Certificado del cliente                       |      |    |    |  |
| 1          | Gestión de<br>software          | < | vpn-FINALVPN v                                |      |    |    |  |
|            | Cortafuegos                     | < | Instalador de OpenVPN para Microsoft Wind     | dows |    |    |  |
| ٩.         | Autoridad de<br>certificación   | < | Aleatorio 🗸                                   |      |    |    |  |

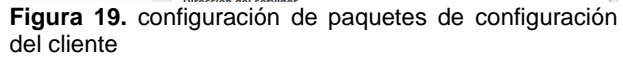

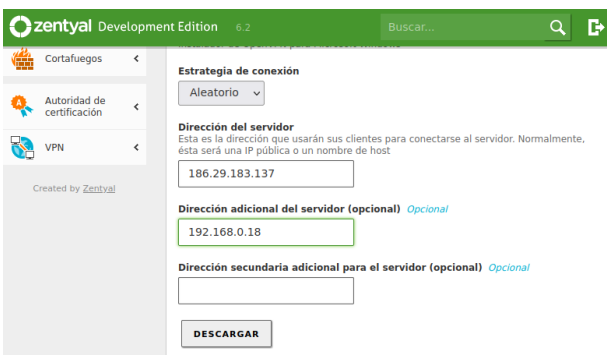

Figura 20. configuración de paquetes de configuración del cliente

Configurado el cliente procedemos activar el servidor para que este se enuentre habilitao

| Lista de servidores |                    |               |                     |                                                        |        |  |  |
|---------------------|--------------------|---------------|---------------------|--------------------------------------------------------|--------|--|--|
| 🕂 AÑADI             | R NUEVO/A          | ]             | Q                   |                                                        |        |  |  |
| Habilitado          | Nombre             | Configuración | Redes<br>anunciadas | Descargar<br>paquete de<br>configuración<br>de cliente | Acción |  |  |
|                     | VPN-<br>DIPLOMADO1 | *             | *                   | *                                                      | 3      |  |  |

Figura 21. activacion del servidor vpn

Al guardar los cambios se revisa el módulo dashboard en el cual nos muestra que el servicio se encuentra habilitado

| Demonios OpenVPN                      |                             |
|---------------------------------------|-----------------------------|
| ✓ Servidor FINALVPN                   |                             |
| Servicio                              | Habilitado                  |
| Estado del demonio                    | Ejecutándose                |
| Dirección local                       | Todas las interfaces de red |
| Puerto                                | 1194/UDP                    |
| Subred VPN                            | 192.168.160.0/255.255.255.0 |
| Interfaz de red de la VPN             | tun0                        |
| Dirección de la interfaz de la<br>VPN | 192.168.160.1/32            |

Figura 22 validación de configuración en el dashboard

Con la configuracion terminada procedemos a descargamos el certificado del cliente y lo aojamos en la maquina principal windows .

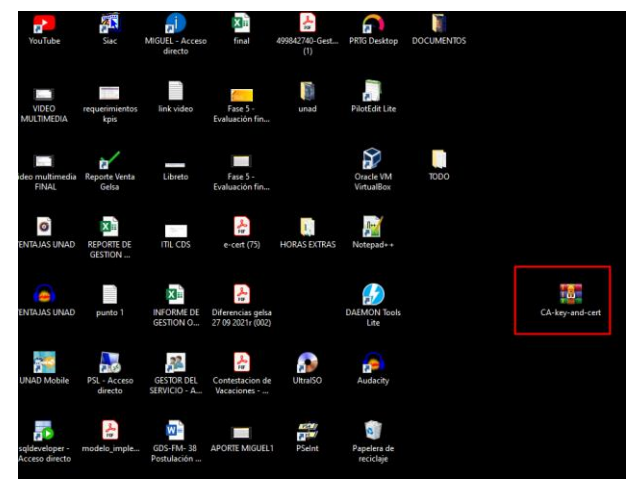

Figura 23. Copia de certificado en maquina cliente

Se procede a instalar la aplicación openvpn que sera nuestra aplicación que nos servira como puente de conexion.

| 🕥 OpenVPN 2.3.2-1003 Setup                                                                                                    |                                                                                                    |               |
|----------------------------------------------------------------------------------------------------|----------------------------------------------------------------------------------------------------|---------------|
| <b>PENVPN</b>                                                                                                    | icense Agreement<br>Please review the license terms before installing<br>2.3.2-1003.                              | g OpenVPN     |
| Press Page Down to see the                                                                                                    | rest of the agreement.                                                                                            |               |
| OpenVPN (TM) An Open S                                                                                                    | ource VPN daemon                                                                                                  | *             |
| Copyright (C) 2002-2010 Op                                                                                                    | enVPN Technologies, Inc. <sales@openvpn.ne< th=""><td>b 🗌</td></sales@openvpn.ne<>                                | b 🗌           |
| This distribution contains mul<br>of which fall under different<br>or any of the bundled compo<br>agree to be bound by the co<br>each respective component. | tiple components, some<br>icenses. By using OpenVPN<br>nents enumerated below, you<br>nditions of the license for |               |
| OpenVPN trademark                                                                                                    |                                                                                                    | -             |
| If you accept the terms of th<br>agreement to install OpenVP!                                                                                               | e agreement, click I Agree to continue. You mus<br>I 2.3.2-1003.                                                  | st accept the |
| Nullsoft Install System v2.46-10                                                                                                    | 1                                                                                                    |               |
|                                                                                                    | < Back I Agree                                                                                                    | Cancel        |

Figura 24. Intslacion de aplicación openvpn

Al instalar la aplicación importamos el certificado que dejamos en la maquina principal

|                     | fuibo , c | (c.) FAIchivos de programa F Openve | N / Conny       |        |                |        |
|---------------------|-----------|-------------------------------------|-----------------|--------|----------------|--------|
| Escritorio          |           | Nombre                              | Fecha de modifi | cación |                | Tamaño |
| MIGUEL              |           | 1C1E87043188E893.pem                | 14/12/2021 3:37 | p. m.  | Archivo PEM    |        |
| 100 trucos de excel | - ×       | cacert.pem                          | 14/12/2021 3:37 | p. m.  | Archivo PEM    |        |
| ACTIVIDAD 5         |           | VRN-DIRLOMADO per                   | 14/12/2021 3:37 | p. m.  | Archivo PEM    |        |
| certificado         |           | VPN-DIPLOMADO12-client              |                 | p. m.  | OpenVPN Config |        |
| config              |           |                                     |                 |        |                |        |
| Descargas           |           |                                     |                 |        |                |        |

Figura 25. certificado cliente extraído

Realizamos la conexion desde openvpn para probar la configuracion a nuestra vpn

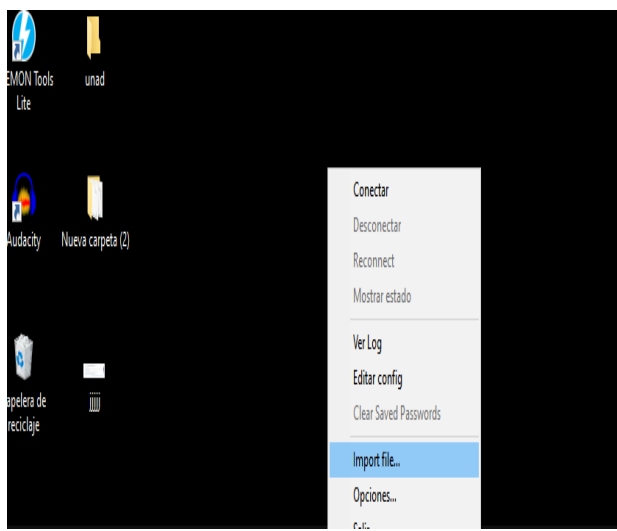

Figura 26. importación de certificado en la aplicación open Vpn

Validamos la conexión a la Vpn validando el log de conexion

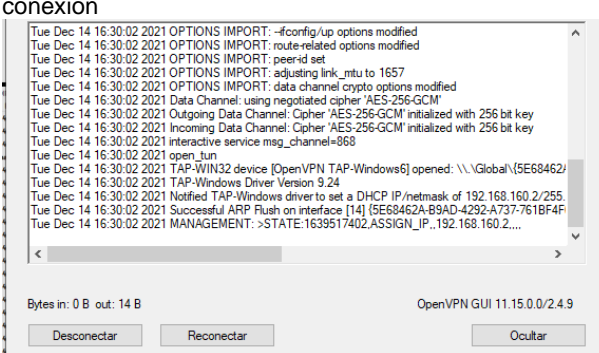

Figura 27. Validación del log para comprobar el estado de conexion

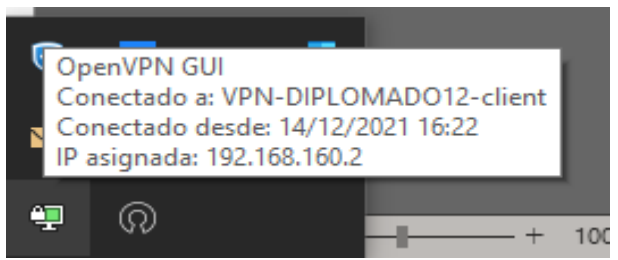

Figura 28. Conexión exitosa

## **3 CONCLUSIONES**

Se realizó la correcta instalación del sistema operativo Zentyal en un ambiente virtualizado

Se logró implementar con éxito el servicio de VPN desde la distribución GNU/Linux Zentyal.

En el manejo del sistema operativo se puede concluir que es la distribución de Servidores más intuitiva y amigable que en la actualidad existe

## **4 REFERENCIAS**

[1] Zentyal community. (s.f.). Obtenido de zentyal community: https://doc.zentyal.org/en/

[2] Zentyal community," Configuración de un cortafuegos con Zentyal", Documentación de Zentyal 6.2. Disponible en: <u>https://doc.zentyal.org/6.2/es/firewall.html</u>

[3] Servicios de redes privadas virtuales (VPN) con OpenVPN Obtenido de : <u>https://zentyal.com/wpcontent/themes/storefront</u> zentyalchild/assets/files/sample\_chapter\_zentyal\_vpn\_o pen vpn\_es.pdf